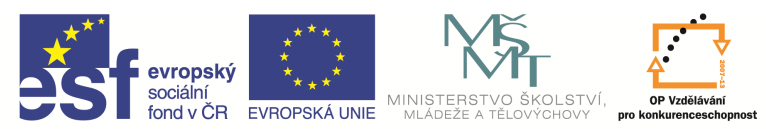

INVESTICE DO ROZVOJE VZDĚLÁVÁNÍ

| Název a adresa školy:                  | Střední škola průmyslová a umělecká, Opava, příspěvková   |
|----------------------------------------|-----------------------------------------------------------|
|                                        | organizace, Praskova 399/8, Opava, 746 01                 |
| Název operačního programu:             | OP Vzdělávání pro konkurenceschopnost, oblast podpory 1.5 |
| Registrační číslo projektu:            | CZ.1.07/1.5.00/34.0129                                    |
| Název projektu                         | SŠPU Opava – učebna IT                                    |
| Typ šablony klíčové aktivity:          | III/2 Inovace a zkvalitnění výuky prostřednictvím ICT (20 |
|                                        | vzdělávacích materiálů)                                   |
| Název sady vzdělávacích materiálů:     | ICT IIIa                                                  |
| Popis sady vzdělávacích materiálů:     | Autodesk AutoCAD 2012, 3. ročník                          |
| Sada číslo:                            | E-13                                                      |
| Pořadové číslo vzdělávacího materiálu: | 08                                                        |
| Označení vzdělávacího materiálu:       | VY_32_INOVACE_E-13-08                                     |
| (pro záznam v třídní knize)            |                                                           |
| Název vzdělávacího materiálu:          | Úpravy objektů                                            |
| Zhotoveno ve školním roce:             | 2011/2012                                                 |
| Jméno zhotovitele:                     | Ing. Karel Procházka                                      |

# Úpravy objektů

## Editační uzly

Editační uzly jsou charakteristické body entit, pomocí kterých můžeme libovolně upravovat objekty. Každý typ objektu má určitý počet editačních uzlů strategicky umístěných v místech, která entitu charakterizují.

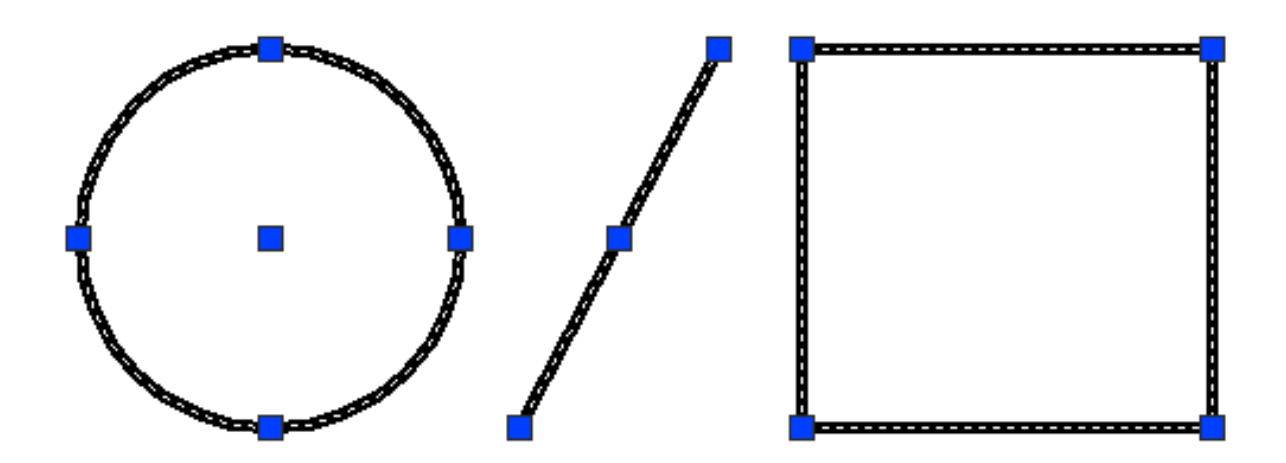

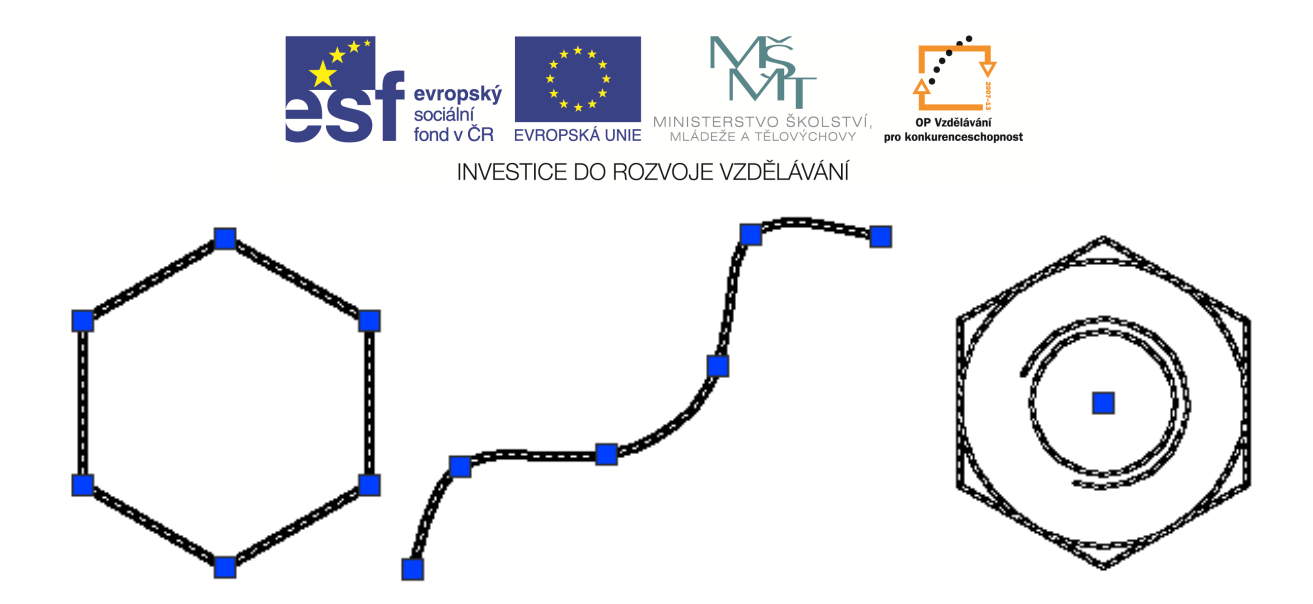

Editační uzly zobrazíme na entitách výběrem pomocí kurzoru jednotlivě, pomocí okna nebo křížením. Výběr oknem provádíme zleva doprava a jsou vybrány pouze entity uvnitř výběrového okna. Křížení vznikne tažením zprava doleva a jsou vybrány entity, které jsou uvnitř, nebo protnuty výběrem. Pokud je chceme zrušit, pak stačí zmáčknout tlačítko ESC a nebo použít libovolnou funkci.

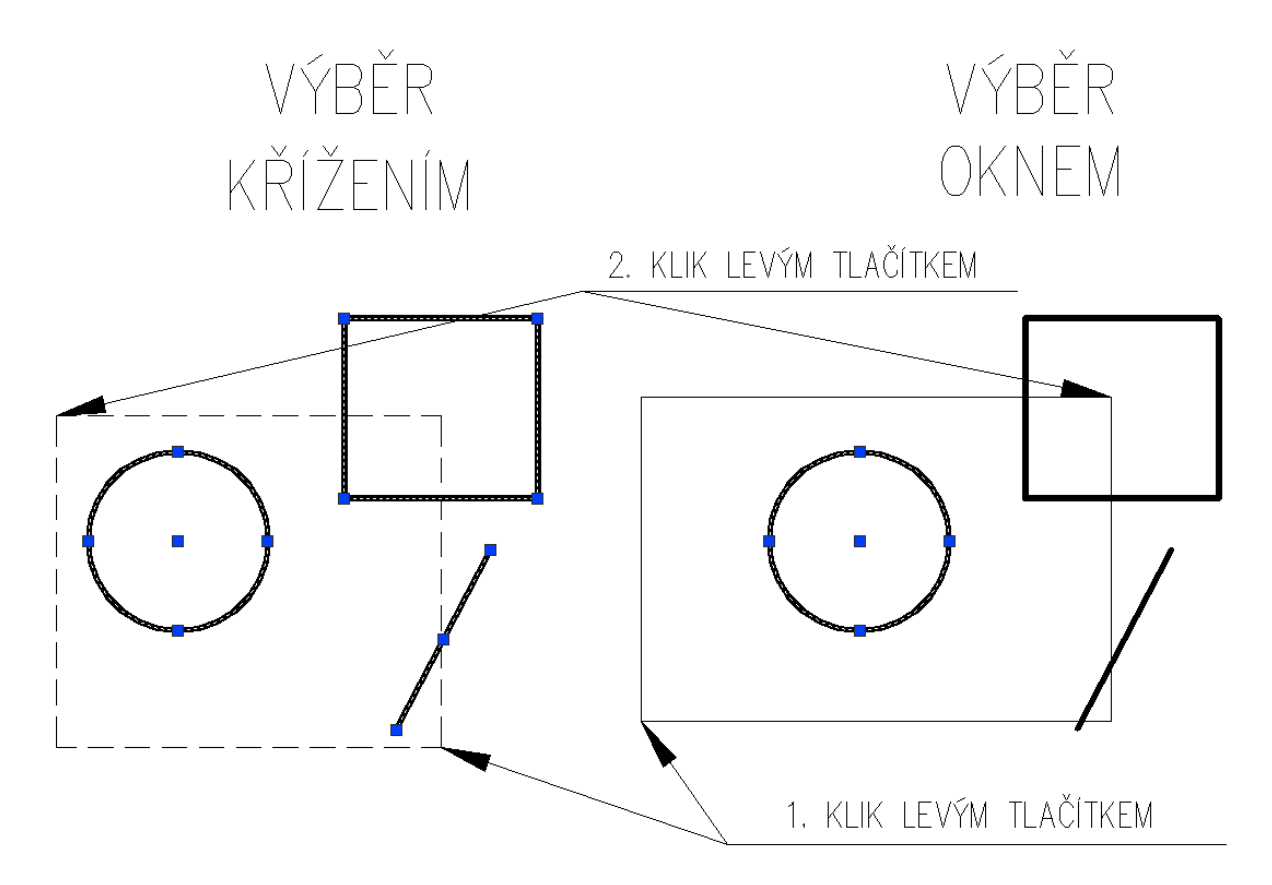

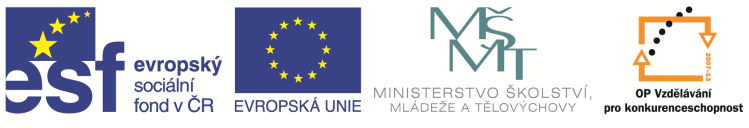

INVESTICE DO ROZVOJE VZDĚLÁVÁNÍ

Úpravu objektů pomocí editačních uzlů můžeme snadno a jednoduše provádět následovně. Vybereme entitu výběrem. Vybereme příslušný uzel levým tlačítkem myši. Pravým tlačítkem zvolíme požadovanou funkci, nebo se mezerníkem přepneme na požadovanou funkci, kterou vidíme v příkazovém řádku. Editace pomocí editačních uzlů je velice rychlá, šetří čas konstruktéra.

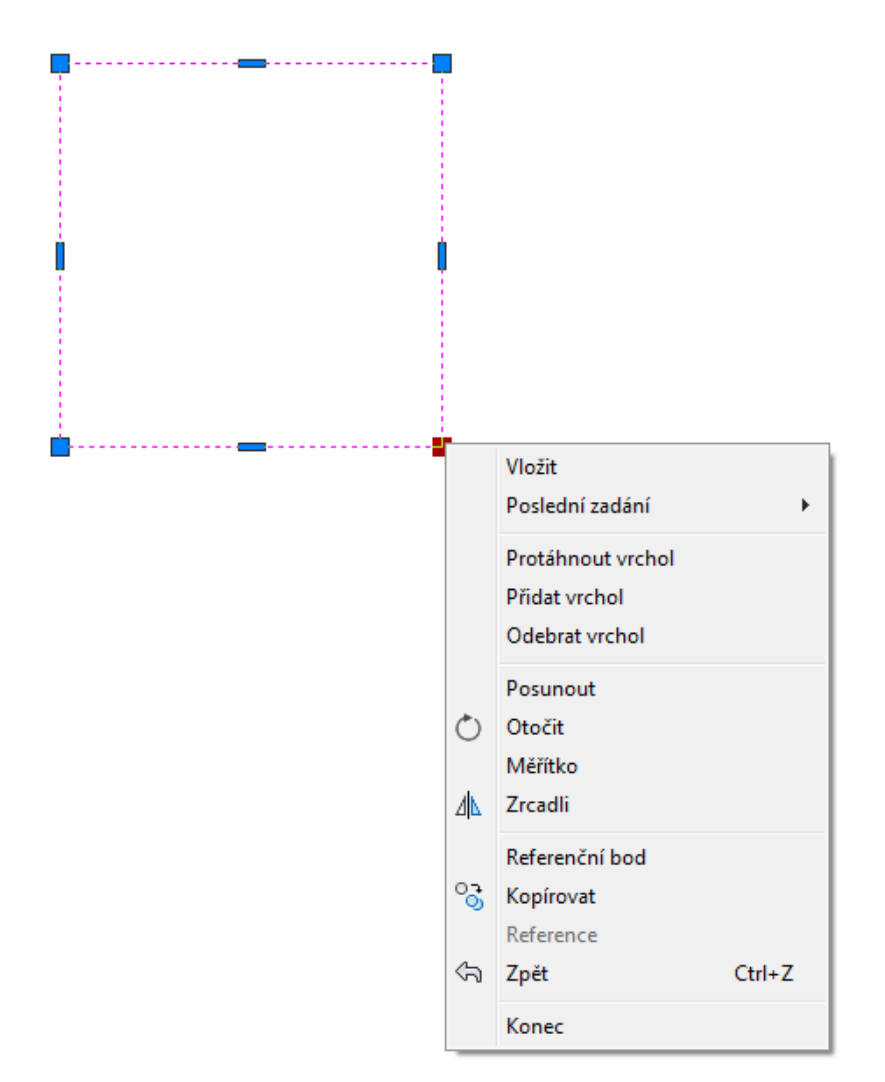

#### Otázky a cvičení:

Nakreslete libovolný trojúhelník, celý jej vyberte a uchopte jej za levý spodní roh a zvětšete jej 2 krát. Stejně tak ho zrcadlete kolem osy y. Pak jej za stejný roh otočte o 45°. Vše udělejte pomocí editace uzlů.

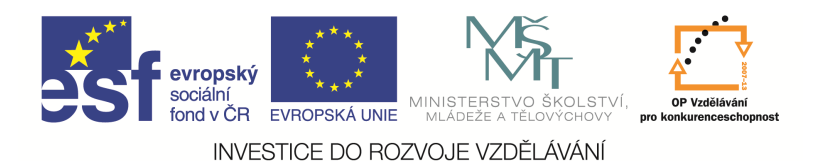

#### Posun

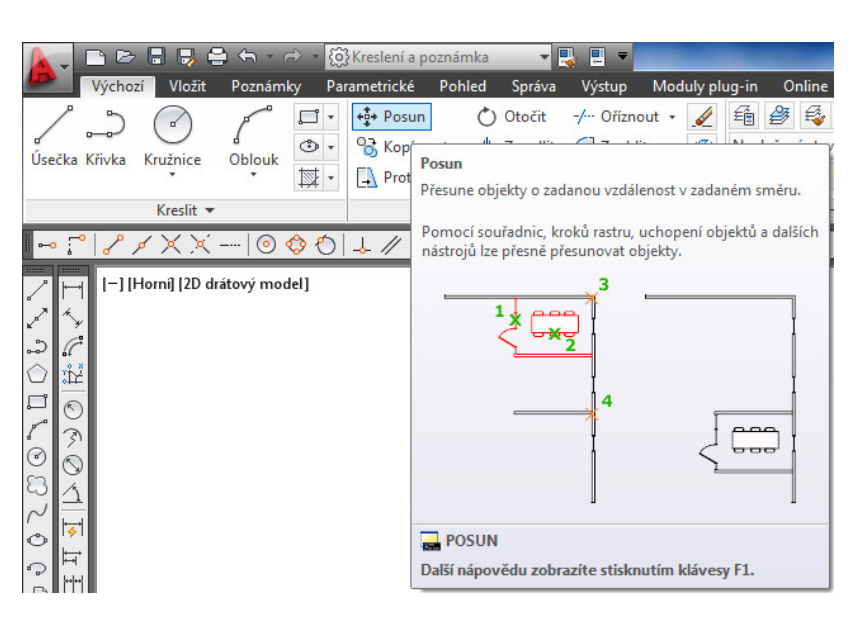

Posun znamená posunutí vybraného, nebo vybraných objektů do nového místa ve výkresu. Můžeme ho zadat na kartě Výchozí paletě а Modifikace, Posun, nebo příkazem Posun v příkazovém řádku, nebo z nástrojového ikonového panelu. Je potřeba jen vybrat entity, zadat bod, za který budeme posunovat, a nový bod umístění pro objektu.

#### Tip:

Pokud chceme posunout entitu nebo skupinu entit například o 10 mm v ose x a 20 mm v ose y, pak stačí po ukončení výběru zadání entit zadat hodnotu 10,20 a pak stisknout dvakrát Enter.

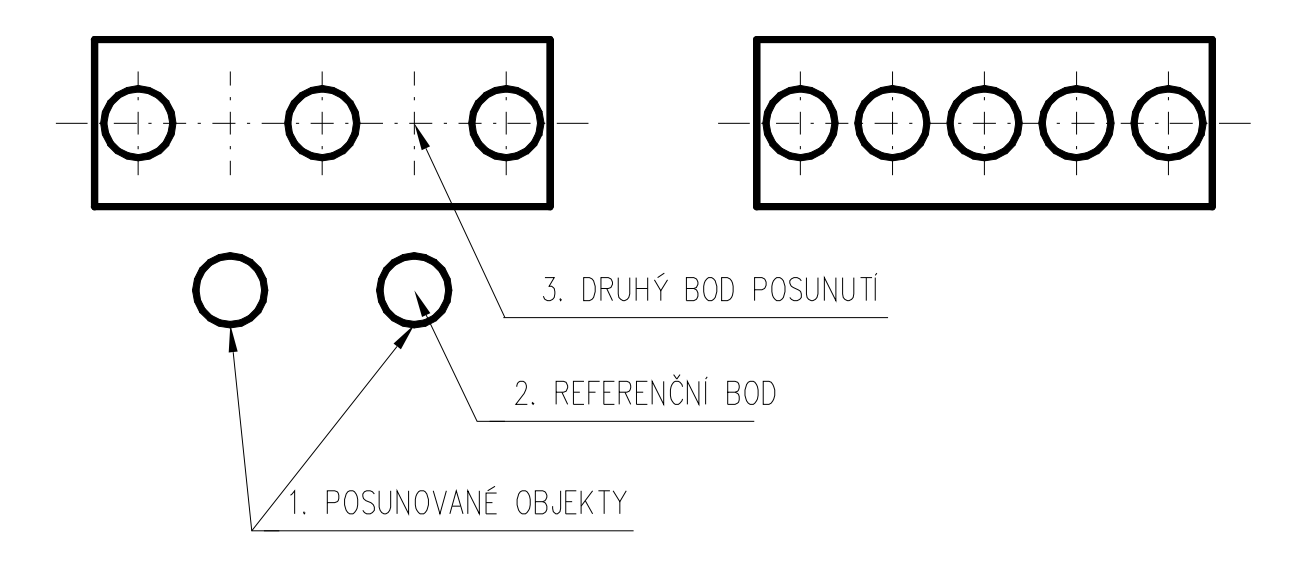

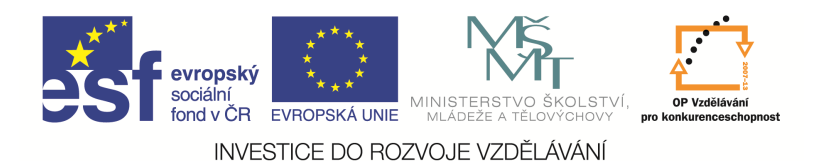

### Kopírování

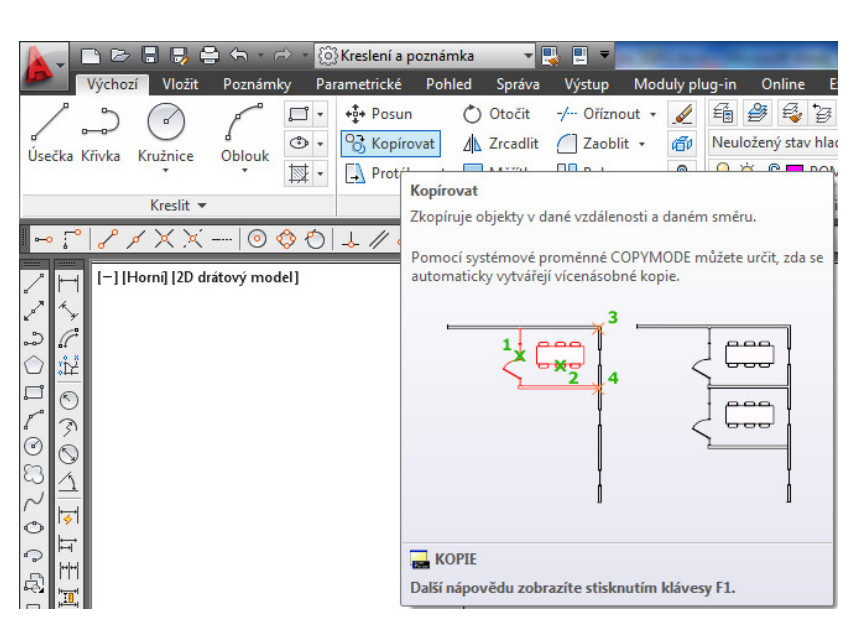

Kopírování znamená vytvoření kopie vybraného nebo vybraných objektů do nového místa ve výkresu. Můžeme ho zadat kartě Výchozí na a paletě Modifikace, Kopírovat, nebo příkazem Kopírovat v příkazovém řádku nebo z nástrojového ikonového panelu. Je potřeba jen vybrat entity, zadat referenční bod a nový bod pro umístění objektů.

#### Tip:

Podobně jako u posunu, pokud chceme entitu nebo skupinu entit zkopírovat například o 10 mm v ose x a 20 mm v ose y, pak stačí po ukončení výběru zadání entit zadat hodnotu 10,20 a pak stisknout dvakrát Enter.

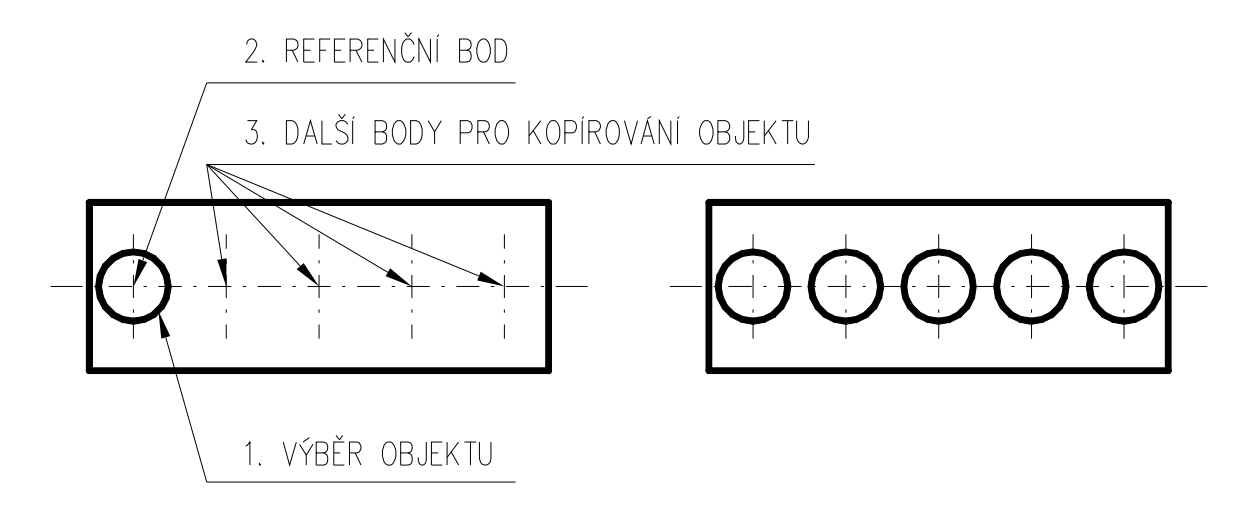